Приложение № 1

Инструкция к доступу для прохождения опроса на «Платформе обратной связи»

## 1 вариант доступа к опросу

1. Откройте камеру на мобильном устройстве, наведите на QR-код (на картинку). Перейдите по ссылке, появившейся на смартфоне.

госуслуги Решаем вместе

> Оценка удовл-ти доступностью,соста вом и качеством информации

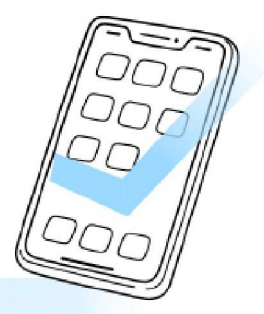

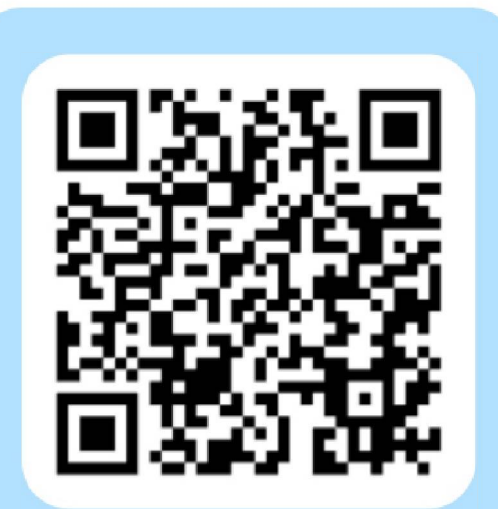

Агентство государственного заказа Красноярского края

BK https://vk.com/zakupki.krskstate; TF https://t.me/agzKrkr; OK https://ok.ru/group/70000001044205. 2. На открывшейся страниц необходимо авторизоваться через сервис Госуслуг.

| госуслуги                                   | РЕШАЕМ ВМЕСТЕ<br>ГОЛОСОВАНИЯ                    | Красноярский край                          | 63 Версия для слабовидящих Войти 🚽               |
|---------------------------------------------|-------------------------------------------------|--------------------------------------------|--------------------------------------------------|
| < К списку опросов                          |                                                 |                                            |                                                  |
| Оценка у,<br>качествои                      | довлетвор<br>м информа                          | енности досту<br>ации о деятели            | упностью, составом и<br>ьности ведомства         |
| Дата окончания опроса<br>() Для того, чтобы | 04.07.2025 Категори<br>принять участие, вы долж | ия: Прочее<br>кны быть авторизованы в ЕСИА | АВТОРИЗОВАТЬСЯ                                   |
| Данный опрос ано                            | онимный. Его результаты п                       | редставляются в обезличенном виде і        | з формате статистики. Правила прохождения опроса |
| Поделиться 🦪                                | ĸ                                               |                                            | Свернуть 🥆                                       |

3. В открывшемся окне необходимо ввести свой телефон/Email/CHИЛС и пароль.

|   | госуслуги                                   | Куда ещё можно войти с |
|---|---------------------------------------------|------------------------|
|   | Телефон / Email / СНИЛС                     | паролем от Госуслуг?   |
| , | Пароль<br>Восстановить                      |                        |
|   | Войти                                       |                        |
|   | Войти другим способом<br>QR-код Эл. подпись |                        |
|   | Не удаётся войти?                           |                        |
|   | Зарегистрироваться                          |                        |
|   |                                             |                        |

4. На телефон поступит смс-сообщение с кодом подтверждения. Код необходимо ввести в окно для ввода.

| <ul> <li>ГОСУСЛУГИ</li> <li>Подтвердите вход</li> </ul> | Куда ещё можно войти с<br>паролем от Госуслуг? |
|---------------------------------------------------------|------------------------------------------------|
| Код подтверждения отправлен на номер                    |                                                |
| Отправить повторно                                      |                                                |

5. После авторизации откроется окно с опросом.

6. Необходимо ответить на все вопросы. По окончанию опроса нажмите на кнопку «Отправить».

| Можно выбрать | не более 2 вариа | НТОВ |             |  |  |
|---------------|------------------|------|-------------|--|--|
|               |                  |      |             |  |  |
|               |                  |      | a silas sai |  |  |
|               |                  |      |             |  |  |
|               |                  |      |             |  |  |
|               |                  |      |             |  |  |

## 2 способ доступа к опросу

1. В поисковой строке интернет-браузера ввести ссылку:<a href="https://pos.gosuslugi.ru/lkp/polls/preview/529493/?id=529493&hash=5b9c0">https://pos.gosuslugi.ru/lkp/polls/preview/529493/?id=529493&hash=5b9c0</a>52680738b48bd0246bda1cc6a9a&expiredat=1750312100

2. На открывшейся страниц необходимо авторизоваться через сервис Госуслуг (см. 1 способ доступа к опросу).

Благодарим за участие!